# amelipro

## Vaccin COVID

Guide des fonctionnalités du service

Version 4 du 04/02/2021

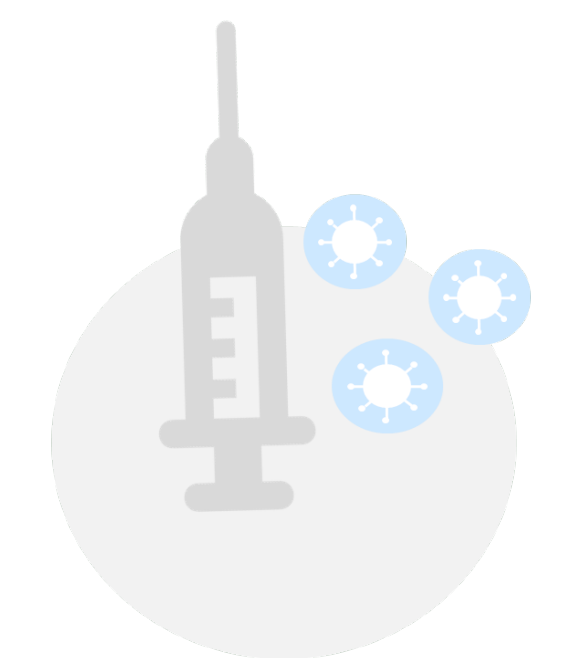

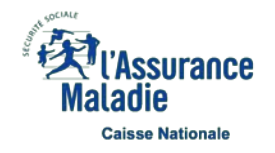

• Le système d'information mis en œuvre par la Cnam a pour finalité de permettre la préparation, la gestion et le suivi de la campagne de vaccination contre la COVID-19.

Il s'agit principalement de permettre :

#### Niveau 1 – Le ciblage

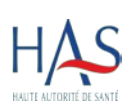

L'identification des populations concernées par la stratégie de vaccination en déclinaison des recommandations émises par la HAS au travers de son schéma de priorisation. Ces recommandations décrivent une vaccination en plusieurs phases successives afin de tenir compte de la capacité progressive à vacciner notamment en raison des conditions de disponibilité des vaccins.

#### Niveau 2 – Le suivi du cycle vaccinal

Le suivi du cycle vaccinal par les professionnels de santé selon des étapes définies par le ministère de la santé :

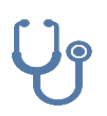

- L'éligibilité à la vaccination du patient par un professionnel de santé.
- La réalisation de la vaccination en un ou plusieurs stades avec la saisie des différentes informations : dénomination du vaccin, numéro de lot du vaccin, rang vaccinal, zone d'injection du vaccin, date et lieu de l'injection, nom de professionnel de santé réalisant l'acte...

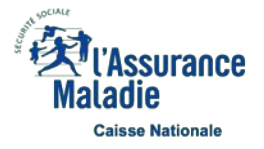

Le téléservice Vaccin COVID permet dorénavant de récupérer les informations relatives au patient à partir de la lecture de sa carte Vitale

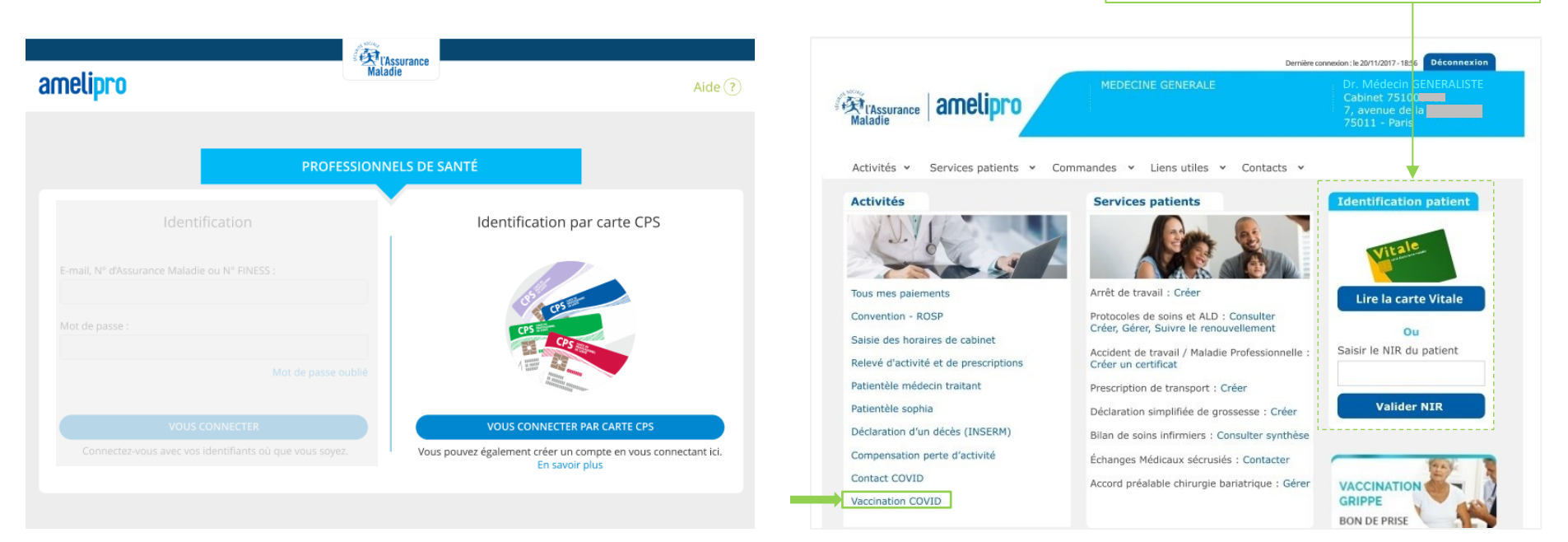

- Seule la connexion par carte CPS permet d'accéder au téléservice Vaccin COVID
- Si le professionnel de santé se connecte par login / mot de passe à amelipro, il est informé par une bannière que le téléservice n'est accessible que par une identification par carte CPS
- Le lien du téléservice est placé dans la rubrique « Activités » de l'espace amelipro
- À date seuls les médecins sont autorisés à accéder au téléservice via amelipro

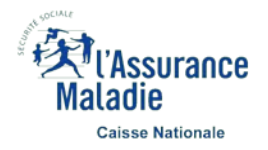

#### ] Plus d'information sur la connexion Pro Santé Connect sur le site de l'ANS : https://esante.gouv.fr/securite/e-cps

| Connecte                                                                                               | z-vous    |  |
|----------------------------------------------------------------------------------------------------|-----------|--|
| Application e-CPS                                                                                      | Carte CPS |  |
| Vous pouvez vous connecter a ce :<br>mobile e<br>989900004856<br>C Mémorser mon identifiant sur ce pos | ccPS.     |  |
| 999900004856                                                                                           | ™         |  |

|              |                                                                                                    | Matadie                                                                                                    |                                                                                                    |          |
|--------------|----------------------------------------------------------------------------------------------------|----------------------------------------------------------------------------------------------------|----------------------------------------------------------------------------------------------------|----------|
| VACCIN COVID |                                                                                                    |                                                                                                    | Dr. Médecin GENERAL                                                                                                  | ISTE 💄 - |
| Ve           | Uillez sélectionner la structur<br>HOPTIAL GENERQUE 1<br>28, R DE FARIS<br>75020 - FARIS 20<br>AMIFINESS - 990002131 | e evec lesquelle vous souhaitez v<br>NOPITAL GENERIQUE 2<br>20, R DE MONTREUIL<br>75020 - PAIRS 20<br>AMJEINESS : 990002242 | ous connecter à Contact Covid.<br>Sis, CHE DU MAS DE<br>BOCHET<br>SHI70 CASTEINAU LE<br>LEZ<br>AM/FINESS : 991040403 |          |
|              |                                                                                                    |                                                                                                    |                                                                                                    |          |

- Il est également possible de se connecter par l'intermédiaire de Pro Santé Connect : <u>https://vaccination-covid.ameli.fr/</u>
- En cas de problème de connexion ou d'utilisation du téléservice :
  - En exercice libéral, vous devez joindre le 3608
  - Si vous êtes salarié ou effectuez une vacation dans un établissement ou un centre de vaccination vous pouvez joindre le 0800 08 12 07

- Lorsqu'un professionnel de santé exerce au sein de plusieurs structures, il sélectionne le lieu d'activité qui correspond à sa situation au moment de la connexion au téléservice
- À date seuls les médecins sont autorisés à accéder au téléservice via Pro Santé Connect

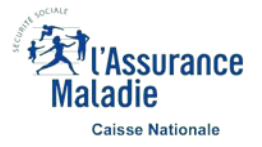

| Déclarer l'éligibilité d'un patient à la vaccination       | P10 |
|------------------------------------------------------------|-----|
|                                                            |     |
| 2 Enregistrer la 1 <sup>ère</sup> vaccination d'un patient | P13 |
|                                                            |     |
| 3 Enregistrer la 2 <sup>nde</sup> vaccination d'un patient | P16 |
|                                                            |     |

**4** Contacter l'assistance Vaccin COVID

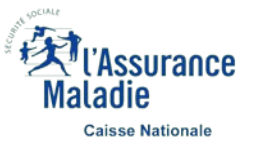

P19

## **Rechercher un patient** – 1 sur 2

| lentifier un patient                                                                                          |                                                                                                    |                                           |
|----------------------------------------------------------------------------------------------------|----------------------------------------------------------------------------------------------------|-------------------------------------------|
| O Saisissez son code patient :                                                                                | Ou saisissez son NIR :                                                                                                    |                                           |
|                                                                                                    | 13 caractères                                                                                                    |                                           |
|                                                                                                    | Réinitialiser                                                                                                    |                                           |
|                                                                                                    |                                                                                                    |                                           |
|                                                                                                    | nt váran ú nulu) professionnalia) da anntá aprurant la pripa an charas affa                                                                                                    | thus the national party is realization of |
| - Le recharche d'un nationt et l'accès aux données es                                                         | AT TREETINE ADDATE THE DRESS HARDENESS TOP SALDE ASSUMPTION OF THESE PROVIDED AND A DESCRIPTION OF THE SALDEN AND A DESCRIPTION OF THE SALDENCE AND A DESCRIPTION OF THE SALDENCE AND A DESCRIPTION OF THE SALDENCE AND A DESCRIPTION OF T | aive du patient pour la realisation de    |
| La recherche d'un patient et l'accès aux données et<br>la vaccination contre la Covid 19 (consultation préali | lable et vaccination). Toute recherche et accès illégitimes peuvent implique                                                                                                    | r des sanctions.                          |
| La recherche d'un patient et l'accès aux données es<br>la vaccination contre la Covid 19 (consultation préal  | lable et vaccination). Toute recherche et accès illégitimes peuvent implique                                                                                                    | r des sanctions.                          |
| La recherche d'un patient et l'accès aux données es<br>la vaccination contre la Covid 19 (consultation préal  | lable et vaccination). Toute recherche et accès illégitimes peuvent implique                                                                                                    | r des sanctions.                          |

- Une fois connecté au téléservice, il est possible de rechercher un patient :
  - Soit à partir de son code de ciblage (Ce code est reçu par les patients suite aux campagnes de ciblage susceptibles d'être mises en place par l'Assurance Maladie pour les personnes prioritaires)
  - Soit à partir de son Numéro de sécurité sociale (NIR) (que le patient ait été ciblé ou non)

À date, le téléservice ne permet pas la saisie de la déclaration d'éligibilité et de la vaccination pour les patients n'ayant ni code de ciblage ni NIR

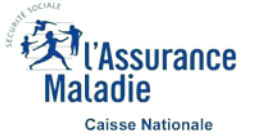

## **Rechercher un patient** – 2 sur 2

| 🖨 amelipro                                                                                                    | (Assurance                                                                             |                                                                 |                                    |
|----------------------------------------------------------------------------------------------------|----------------------------------------------------------------------------------------|-----------------------------------------------------------------|------------------------------------|
| VACCIN COVID                                                                                                    | mataole                                                                                | Dr. M                                                           | edecin GENERALISTE                 |
|                                                                                                    |                                                                                        |                                                                 |                                    |
| Identifier un patient                                                                                                    |                                                                                        |                                                                 |                                    |
| O Saisissez son code patient :                                                                                                    | Ou saisissez son NIR :                                                                 | RECI                                                            | IERCHER                            |
| Veuillez préciser le membre de la famille concerné :                                                                                                   |                                                                                        |                                                                 |                                    |
| Franck<br>Votre patient vous autorise à accéder à son dossier.                                                                                         | 1                                                                                      | né le                                                           | >                                  |
| née           Votre patient vous autorise à accéder à son dossier.                                                                                     | 2                                                                                      | née le                                                          | >                                  |
| La recherche d'un patient et l'accès aux données est réservé au(x) profe<br>la vaccination contre la Covid 19 (consultation préalable et vaccination). | ssionnel(s) de santé assurant la prise en<br>Toute recherche et accès illégitimes peuv | charge effective du patient po<br>vent impliquer des sanctions. | ur la réalisation de               |
| NOUS CONTACTER<br>3608 > Service gratuit + prix appel                                                                                                  | ×                                                                                      | Configurati                                                     | on • Mentions légales   <u>CGU</u> |

 Lorsque la recherche est basée sur le numéro de Sécurité Sociale de l'Ouvrant droit (NIR OD), l'ensemble des assurés rattachés à ce NIR sont affichés afin de sélectionner le patient concerné

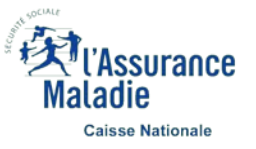

## **Rechercher un patient** – Cas des NIR inconnus

|                                                                                                    | Maladie                                                                                                    |                                                              |
|----------------------------------------------------------------------------------------------------|----------------------------------------------------------------------------------------------------|--------------------------------------------------------------|
| ACCIN COVID                                                                                                    |                                                                                                    | Dr. Medecin GENERALISTE                                      |
|                                                                                                    |                                                                                                    |                                                              |
| dentifier un patient                                                                                                    |                                                                                                    |                                                              |
| O Saisissez son code patient :                                                                                                    | Ou saisissez son NIR :                                                                                                    |                                                              |
|                                                                                                    | 1                                                                                                    |                                                              |
|                                                                                                    | Réinitialiser                                                                                                    | RECHERCHER                                                   |
| Le NIR saisi ne correspond à aucun assuré connu                                                                                    | i dans nos référentiels. Veuillez vérifier votre saisie sinon enregistrer votre                                                                           | e patient <u>via ce lien</u> .                               |
| <ul> <li>La recherche d'un patient et l'accès aux données est<br/>la vaccination contre la Covid 19 (consultation préak</li> </ul> | it réservé au(x) professionnel(s) de santé assurant la prise en charge effe<br>able et vaccination). Toute recherche et accès illégitimes peuvent impliqu | ctive du patient pour la réalisation de<br>er des sanctions. |
|                                                                                                    |                                                                                                    |                                                              |
|                                                                                                    | ~                                                                                                    |                                                              |
|                                                                                                    |                                                                                                    |                                                              |

 Dans le cas où le NIR saisi n'est pas connu de nos référentiels, il est possible de saisir manuellement les informations relatives à votre patient à partir du lien « via ce lien. »

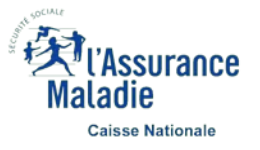

## **Rechercher un patient** – Cas des NIR inconnus

| Ex dérifier le NIR saisi<br>d'energistrer votre<br>sa'ereur, cliquez sur<br>ton retour pour<br>fier le NIR   Compléter les   Ormé de familie   Nom de familie   Nom d'usage:   Prénom:   Date de naissance:   Prénom:   Date de naissance:   Prénom:   Date de naissance:   Prénom:   Date de naissance:   Prénom:   Date de naissance:   Prénom:   Date de naissance:   Date de naissance:   Date de naissance:   Prénom:   Date de naissance:   Date de naissance: <td< th=""><th>COMPONETS DE CONTACT:     Compléter les     condonnées de     contact du patient     Teter les     contact du patient     Teter les     contact du patient     Teter les     contact du patient     contact du patient     contact     contact du patient     contact du patie</th><th></th><th></th><th>amelipro</th><th>(Assurat</th><th>nce</th></td<>                                                                                                    | COMPONETS DE CONTACT:     Compléter les     condonnées de     contact du patient     Teter les     contact du patient     Teter les     contact du patient     Teter les     contact du patient     contact du patient     contact     contact du patient     contact du patie                                                                                                    |                                                                                                    |                                               | amelipro                                                        | (Assurat                                        | nce                                                                                                    |
|----------------------------------------------------------------------------------------------------|----------------------------------------------------------------------------------------------------|----------------------------------------------------------------------------------------------------|-----------------------------------------------|-----------------------------------------------------------------|-------------------------------------------------|----------------------------------------------------------------------------------------------------|
| ez vérifier le NIR saisi   d'enregistrer votre   tvia ce formulaire.   d'errery, cliquez sur   ion retour pour   ier le NIR     INFORMATIONS DU PATIENT:     INFORMATIONS DU PATIENT:     Nom de familie:   Nom de familie:     Nom de familie:     Nom de familie:     Nom de familie:     Prénom:   einformations   d'identification du   patient     Date de naissance ::   Rang de naissance ::   Rang de naissance ::   Par défaut, le rang de naissance est prérempli à 1.   Pour les jumeaux ou triplés etc: il faut mettre 1 pour la première personne, 2 à son jumeau, 3 à son triplé   Compléter les contact du patient   Teléphone (portable recommandé):   Adresse postale ::   Leu dit   Leu dit   Leu dit                                                                                                    | <pre>ex érifier le NIR saisi d'enregistrer votre tiva ce formulaire, d'errer, cliquez sur tion retour pour ier le NIR</pre>                                                                                                    | ez várifier le NIR sais<br>d'enregistrer vorte<br>tit via ce formulaire.<br>d'enregistrer vorte<br>is de NIR<br>e le NIR<br>Complèter les<br>information<br>patient<br>Complèter les<br>information<br>patient<br>Complèter les<br>contanté le vanaise<br>CoopDonnées De Contact :<br>CoopDonnées De Contact :<br>CoopDonnées De Contact :<br>Complèter les<br>contact du patient<br>Rang de naissance ::<br>Par défaut, le rang de naissance est prérempli à 1.<br>Pour les jumeaux ou triplés et : il faut mettre 1 pour la<br>première personne, 2 à son jumeau, 3 à son triplé<br>Coopplements d'adresse<br>contact du patient<br>Renour es presaie<br>Code postal<br>Code postal<br>Code pos |                                               | VACCIN COVID                                                    | Maladie                                         | Dr. Medecin GENERALISTE 🔍 🛥 🛩                                                                                                    |
| IDENTIFIER UN PATIENT iss d'erreur, cliquez sur fifer le NIR  INFORMATIONS DU PATIENT : INFORMATIONS DU PATIENT : INFORMATION : INFORMATION : INFORMATION : INFORMATION : INFORMATION : INFORMATION : INFORMATION : INFORMATION : INFORMATION : INFORMATION                                                                                                    | IDENTIFIER UN PATIENT   IDENTIFIER UN PATIENT   INFORMATIONS DU PATIENT:     INFORMATIONS DU PATIENT:     Nit:     INFORMATIONS DU PATIENT:     Nit:     INFORMATIONS DU PATIENT:     Nit:     INFORMATIONS DU PATIENT:     Nit:     Nom de familie:     Nom de familie:     Part defaut, le rang de naissance est prérempli à 1.   Pour les juneaux ou triplés etc: il faut mettre 1 pour la première personne, 2 à son juneau, 3 à son triplé     Compléter les contact:     Compléter les condonnées de contact:     Compléter les condonnées de contact:     Compléter les condonnées de contact:     Compléter les condonnées de contact:     Compléter les condonnées de contact:     Compléter les condonnées de contact:     Compléter les condonnées de contact: <td>IDENTIFIER UN PATIENT  INFORMATIONS DU PATIENT  INFORMATIONS DU PATIENT  INFORMATIONS  D'Arresse de naissance  INFORMATION  COORDONNÉES DE CONTACT  COORDONNÉES DE CONTACT  COORDONNÉES DE CONTACT  INFORMATION  INFORMATION</td> <td>lez vérifier le NIR sa<br/>d'enregistrer votre</td> <td>aisi<br/>e</td> <td></td> <td>DOCUMENTATION</td> | IDENTIFIER UN PATIENT  INFORMATIONS DU PATIENT  INFORMATIONS DU PATIENT  INFORMATIONS  D'Arresse de naissance  INFORMATION  COORDONNÉES DE CONTACT  COORDONNÉES DE CONTACT  COORDONNÉES DE CONTACT  INFORMATION  INFORMATION                                                                                                    | lez vérifier le NIR sa<br>d'enregistrer votre | aisi<br>e                                                       |                                                 | DOCUMENTATION                                                                                                    |
| Under retour pour   INFORMATIONS DU PATIENT :      Infire le NIR     Nom de familie:     Nom de familie:     Nom de familie:     Nom de familie:     Nom de familie:     Nom de familie:     Nom de familie:     Nom de familie:     Nom de familie:     Nom de familie:     Nom de familie:     Nom de familie:     Par défaut, le rang de naissance est prérempli à 1.        Par défaut, le rang de naissance est prérempli à 1.           Date de naissance :   JumanAAAA the de naissance :              Compléter les   coordonnées de   contact du patient     Téléphone (portable recommande):   Adresse postale :   Compléter les   contact du patient     Téléphone (portable recommande):                 Compléter les   contact du patient     Téléphone (portable recommande): </td <td>Outon record pour     INFORMATIONS DU PATIENT :     INF:     INF:     INF:     Infirire le NIR     Nom de familie :     Nom dusage :     Infirire le NIR     Nom de familie :     Nom dusage :     Infirire le NIR     Nom de familie :     Nom dusage :     Par défaut, le rang de naissance est prérempli à 1.   Pour les jumeaux ou triplés etc : il faut mettre 1 pour la première personne, 2 à son jumeau, 3 à son triplé     Coordbonnées de contact du patient     Compléter les coordonnées de contact :   Compléter les coordonnées de contact :   Compléter les courd pour la première personne, 2 à son jumeau, 3 à son triplé   Compléter les coordonnées de contact :   Compléter les courd numere (portable recommande) :   Adresse postale :   Compléter les courd numere (portable recommande) :   Compléter les courd numere (portable recommande) :   Compléter les courd numere (portable recommande) :   Compléter les courd numere (portable recommande) :   Compléter les courd numere (portable recommande) :   Compléter les courd numere (portable recommande) :   Compléter les courd numere (portable recommande) :   Compléter les courd numere (portable recommande) :   Code postal cocalité cocalité cocalité cocalité cocalité cocalité cocalité cocalité cocalité cocalité cocalité cocalité cocalité cocalité cocalité cocalité cocalité coc</td> <td>Output rector pour   INFORMATIONS DU PATIENT :   ifiér le NIR   Informations d'identification du   patient   Per défaut, le rang de naissance est prérempli à 1. Pour les jumeaux ou triplés etc : il faut mettre 1 pour la première personne, 2 à son jumeau, 3 à son triplé   Complèter les   ocordonnées de contact :   Complèter les   coordonnées de contact du patient   Téléphone (portable recommande): Leu dat Leu dat</td> <td>nt via ce formulaire<br/>s d'erreur, cliquez s</td> <td>sur</td> <td>IDENTIFIER UN F</td> <td>PATIENT</td> | Outon record pour     INFORMATIONS DU PATIENT :     INF:     INF:     INF:     Infirire le NIR     Nom de familie :     Nom dusage :     Infirire le NIR     Nom de familie :     Nom dusage :     Infirire le NIR     Nom de familie :     Nom dusage :     Par défaut, le rang de naissance est prérempli à 1.   Pour les jumeaux ou triplés etc : il faut mettre 1 pour la première personne, 2 à son jumeau, 3 à son triplé     Coordbonnées de contact du patient     Compléter les coordonnées de contact :   Compléter les coordonnées de contact :   Compléter les courd pour la première personne, 2 à son jumeau, 3 à son triplé   Compléter les coordonnées de contact :   Compléter les courd numere (portable recommande) :   Adresse postale :   Compléter les courd numere (portable recommande) :   Compléter les courd numere (portable recommande) :   Compléter les courd numere (portable recommande) :   Compléter les courd numere (portable recommande) :   Compléter les courd numere (portable recommande) :   Compléter les courd numere (portable recommande) :   Compléter les courd numere (portable recommande) :   Compléter les courd numere (portable recommande) :   Code postal cocalité cocalité cocalité cocalité cocalité cocalité cocalité cocalité cocalité cocalité cocalité cocalité cocalité cocalité cocalité cocalité cocalité coc                                                                                                    | Output rector pour   INFORMATIONS DU PATIENT :   ifiér le NIR   Informations d'identification du   patient   Per défaut, le rang de naissance est prérempli à 1. Pour les jumeaux ou triplés etc : il faut mettre 1 pour la première personne, 2 à son jumeau, 3 à son triplé   Complèter les   ocordonnées de contact :   Complèter les   coordonnées de contact du patient   Téléphone (portable recommande): Leu dat Leu dat                                                                                                    | nt via ce formulaire<br>s d'erreur, cliquez s | sur                                                             | IDENTIFIER UN F                                 | PATIENT                                                                                                    |
| Compléter les informations d'identification du patient   Date de naissance ::   Date de naissance ::   Jummuaaaa 🔐    Per défaut, le rang de naissance est prérempli à 1. Pour les jumeaux ou triplés etc : il faut mettre 1 pour la première personne, 2 à son triplé<                                                                                                    | Compléter les informations d'identification du patient   Date de naissance ::   Image: Image: I                                                                                                    | Compléter les informations d'identification du patient   Date de naissance ::::::::::::::::::::::::::::::::::::                                                                                                    | fier le NIR                                   | INFORMATIONS DU PATIENT :                                       |                                                 |                                                                                                    |
| Compléter les<br>informations<br>d'identification du<br>patient       Nom de familie :       Nom dusage :         Date de naissance :       Par défaut, le rang de naissance est prérempli à 1.         Date de naissance :       JAMM/AAAA III and de naissance :         Date de naissance :       Par défaut, le rang de naissance est prérempli à 1.         Pour les jumeaux ou triplés etc : il faut mettre 1 pour la<br>première personne, 2 à son jumeau, 3 à son triplé         COORDONNÉES DE CONTACT :         Coordonnées de<br>contact du patient         Téléphone (portable recommandé) :         Adresse postale :         Complément d'adresse         Lieu dit         Lieu dit         Code postal       Localité                                                                                                    | Compléter les<br>informations<br>d'identification du<br>patient       Nom de familie : Nom dusage : Prénom : Prénom : Prénom : Par défaut, le rang de naissance est prérempli à 1.         Date de naissance : JJ/MM/AAAA III : Date de naissance : JJ/MM/AAAA III : Date de naissance : JJ/MM/AAAA IIII : Date de naissance : JJ/M/AAAA IIII : Date de naissance : JJ/M/AAAA IIII : Date de naissance : JJ/M/AAAA IIIIIIIII : Date de naissance : JJ/M/AAAA IIIIIIIIIIIIIIIIIIIIIIIIIIIIIIII                                                                                                    | Compléter les<br>informations<br>d'identification du<br>patient       Nom de familie : Nom d'usage : Prénom :<br>Date de naissance : Rang de naissance : Par défaut, le rang de naissance est prérempli à 1.<br>Pour les jumeaux ou triplés etc : il faut mettre 1 pour la<br>première personne, 2 à son jumeau, 3 à son triplé         Compléter les<br>coordonnées de<br>contact du patient       Téléphone (portable recommandé) : Adresse postale :<br>Complément d'adresse         E-mail :       Compléter les<br>contact du patient       Compléter (contable recommandé) : Adresse postale :<br>Compléter d'un patient d'acces aux données est réservé aux) professionne(s) de santé assurant la prise en charge effective du patient pour la réalisation de<br>la vacination contre la Covid 19 (consultation presiable et vaccination). Toute recherche et acces illégitimes peuvent impiquer des sanctions.                                                                                                    |                                               | 2                                                               | <u> </u>                                        |                                                                                                    |
| d'identification du patient     Date de naissance :   J/MM/AAAA III     Par défaut, le rang de naissance est prérempli à 1.   Pour les jumeaux ou triplés etc : il faut mettre 1 pour la première personne, 2 à son jumeau, 3 à son triplé   COORDONNÉES DE CONTACT :   Compléter les coordonnées de contact du patient     Téléphone (portable recommandé) :     Adresse postale :     Compléter les coordonnées de contact du patient     Compléter les coordonnées de contact du patient     Compléter les coordonnées de contact du patient     Compléter les coordonnées de contact du patient     Compléter les coordonnées de contact du patient     Compléter les coordonnées de contact du patient     Compléter les contact du patient     Compléter les contact du patient     Compléter les contact du patient     Compléter les contact du patient     Compléter les contact du patient     Code postal     Lieu dit     Code postal                                                                                                    | d'identification du patient     Date de naissance ::   Date de naissance ::   Image::::::::::::::::::::::::::::::::::::                                                                                                    | d'identification du patient     Prenom:   Prenom: Prenom: <td>Compléter les<br/>informations</td> <td>Nom de famille :</td> <td>Nom d'usage :</td> <td></td>                                                                                                    | Compléter les<br>informations                 | Nom de famille :                                                | Nom d'usage :                                   |                                                                                                    |
| Date de naissance :       Image: Bang de naissance :       Par défaut, le rang de naissance est prérempli à 1.         Pour les jumeaux ou triplés etc : il faut mettre 1 pour la première personne, 2 à son jumeau, 3 à son triplé         Compléter les coordonnées de contact du patient       Maresse postale :       Image: Complément d'adresse         E-mail :       Complément d'adresse       Lieu dit       Cocalité                                                                                                    | Date de naissance :       Rang de naissance :       Par défaut, le rang de naissance est prérempli à 1.         JUMMAAAA III       Pour les jumeaux ou triplés etc : il faut mettre 1 pour la première personne, 2 à son triplé         COORDONNÉES DE CONTACT :       COORDONNÉES DE CONTACT :         Compléter les coordonnées de contact du patient       Téléphone (portable recommandé) :       Adresse postale :         Compléter les contact du patient       Complément d'adresse       Lieu dit         Code postal       Localité       SAISIR L'ÉGIBILITE VACCINATION                                                                                                    | Date de naissance :       Rang de naissance ::       Par défaut, le rang de naissance est prérempli à 1.         Pour les jumeaux ou triplés etc : il faut mettre 1 pour la première personne, 2 à son jumeau, 3 à son triplé         Compléter les coordonnées de contact du patient         contact du patient         RETOUR         RETOUR         SAUSIR L'EGIBILITE VACCINATION         I ar echerche d'un patient et l'accès aux données est réservé au(x) professionne(s) de santé assurant la prise en charge effective du patient pour la réalisation de la vaconation contre la Covid 19 (consultation préalable et vaconation). Toute recherche et accès illégitimes peuvent impliquer des sanctions.                                                                                                    | d'identification<br>patient                   | du Prénom :                                                     |                                                 |                                                                                                    |
| COORDONNÉES DE CONTACT :  Compléter les contact du patient  Téléphone (portable recommandé) :  Adresse postale :  Complément d'adresse Lieu dit Code postal Localité                                                                                                    | COORDONNÉES DE CONTACT :<br>Compléter les<br>coordonnées de<br>contact du patient  Téléphone (portable recommandé): E-mail : Complément d'adresse Lieu dit Code postal Localité  RETOUR  SAJSIR L'EGIBILITE VACCINATION                                                                                                    | COORDONNÉES DE CONTACT :<br>Compléter les<br>coordonnées de<br>contact du patient                                                                                                    |                                               | Date de naissance :<br>JJ/MM/AAAA                               | Rang de naissance :                             | Par défaut, le rang de naissance est prérempli à 1.<br>Pour les jumeaux ou triplés etc : il faut mettre 1 pour la<br>première personne 2 à son jumeau 3 à son triplé |
| Compléter les coordonnées de contact du patient       Téléphone (portable recommandé):       Adresse postale :         E-mail :       Complément d'adresse         Lieu dit       Code postal                                                                                                    | Compléter les coordonnées de contact du patient     E-mail :     Complément d'adresse     Lieu dit     Code postal     Localité     SAISIR L'EGIBILITE VACCINATION                                                                                                    | Compléter les cordonnées de contact du patient                                                                                                    |                                               | COORDONNÉES DE CONTACT :                                        | ę                                               |                                                                                                    |
| contact du patient     E-mail :     Complément d'adresse       Lieu dit     Code postal     Localité                                                                                                    | contact du patient     E-mail :     Complément d'adresse     Lieu dit     Code postal     Localité     SAISIR L'EGIBILITE VACCINATION                                                                                                    | contact du patient     E-mail :     Complément d'adresse     Lieu dit     Code postal     Localité     SAISIR L'EGIBILITE VACCINATION     RETOUR     SAISIR L'EGIBILITE VACCINATION     Image: Consultation préalable et vaccination). Toute recherche et accès Illégitimes peuvent impliquer des sanctions.                                                                                                    | Compléter les<br>coordonnées de               | Téléphone (portable recommandé)                                 | : Adresse postale :                             |                                                                                                    |
| Lieu dit<br>Code postal Localité                                                                                                    | Lieu dit<br>Code postal Localité  RETOUR SAISIR L'EGIBILITE VACCINATION                                                                                                    | Lieu dit         Code postal         Localité         SAISIR L'EGIBILITE VACCINATION         Image: Code postal code postal         Saisir L'EGIBILITE VACCINATION         Image: Code postal code postal c                                                                                                    | contact du patie                              | ent E-mail :                                                    | Complément d'adresse                            |                                                                                                    |
| Code postal Localité                                                                                                    | Code postal     Localité       RETOUR     SAISIR L'EGIBILITE VACCINATION                                                                                                    | Code postal       Localité         RETOUR       SAISIR L'EGIBILITE VACCINATION         Image: Code postal       Localité         Image: Code postal       Localité         Image: Code postal       SAISIR L'EGIBILITE VACCINATION         Image: Code postal       Localité         Image: Code postal       Localité         Image: Code postal       Localité         Image: Code postal       SAISIR L'EGIBILITE VACCINATION         Image: Code postal       Localité         Image: Code postal       Localité         Image: Code postal       Saisin L'EGIBILITE VACCINATION         Image: Code postal       Localité         Image: Code postal       Saisin L'EGIBILITE VACCINATION         Image: Code postal       Localité         Image: Code postal       Saisin L'EGIBILITE VACCINATION         Image: Code postal       Localité         Image: Code postal       Saisin L'EGIBILITE VACCINATION         Image: Code postal       Localité         Image: Code postal       Localité         Image: Code postal       Localité         Image: Code postal       Localité         Image: Code postal       Localité         Image: Code postal       Localité         Image: Code postal <t< td=""><td></td><td>1</td><td>Lieu dit</td><td></td></t<>                                                                                                    |                                               | 1                                                               | Lieu dit                                        |                                                                                                    |
|                                                                                                    | RETOUR SAISIR L'EGIBILITE VACCINATION                                                                                                    | RETOUR       SAISIR L'EGIBILITE VACCINATION         Image: Comparison of the state of the state                                                                                                    |                                               |                                                                 | Code postal                                     | Localité                                                                                                    |
|                                                                                                    |                                                                                                    | a vaccination contre la Covid 19 (consultation prealable et vaccination). Toute recherche et acces illegitimes peuvent impliquer des sanctions.                                                                                                    |                                               | La recherche d'un patient et l'accès aux do                     | onnées est réservé au(x) professionnel(s) de sa | anté assurant la prise en charge effective du patient pour la réalisation de                                                                                         |
| La recherche d'un patient et l'accès aux données est réservé au(x) professionnel(s) de santé assurant la prise en charge effective du patient pour la réalisation de                                                                                                    | La recherche d'un patient et l'accès aux données est réservé au(x) professionnel(s) de santé assurant la prise en charge effective du patient pour la réalisation de                                                                                                    |                                                                                                    |                                               | <ul> <li>la vaccination contre la Covid 19 (consulta</li> </ul> | tion prealable et vaccination). Toute recherche | et acces illegitumes peuvent impliquer des sanctions.                                                                                                    |
| La recherche d'un patient et l'accès aux données est réservé au(x) professionnel(s) de santé assurant la prise en charge effective du patient pour la réalisation de la vaccination contre la Covid 19 (consultation préalable et vaccination). Toute recherche et accès illégitimes peuvent impliquer des sanctions. NOUS CONTACTER                                                                                                    | La recherche d'un patient et l'accès aux données est réservé au(x) professionnel(s) de santé assurant la prise en charge effective du patient pour la réalisation de la vaccination contre la Covid 19 (consultation préalable et vaccination). Toute recherche et accès illégitimes peuvent impliquer des sanctions. NOUS CONTACTER                                                                                                    |                                                                                                    |                                               | 3608 Service gratuit + prix appel                               |                                                 | A propos   configuration • Mendons regares   CGO                                                                                                    |

page 9

**Caisse Nationale** 

## Déclarer l'éligibilité d'un patient – Saisie des données

| Statut : Assuré(e)                                                                          | Régime général                                                                       |                                                                                                    |
|---------------------------------------------------------------------------------------------|--------------------------------------------------------------------------------------|----------------------------------------------------------------------------------------------------|
| NIR : 1                                                                                     | 1ère vaccination Zème vaccination                                                    | <ul> <li>Le déclarant de l'éligibilité à la vaccination précise s'il est également prescripteur de l'ordonnance de vaccination.</li> <li>Si « oui », les champs suivants sont complétés automatiquement excepté la « Date de l'ordonnance » qui est à préciser</li> <li>Si « non », le déclarant complète ces champs à partir des</li> </ul>                      |
| Je suis le professionnel                                                                    | de santé qui délivre l'ordonnance 💿 Oui 💿 🛙                                          | informations de l'ordonnance que lui présente son patient                                                                                                    |
| Informations du profess<br>N° RPPS/ADELI<br>9                                               | sionnel de santé :<br>N° AM / FINESS<br>6<br>Prénom :                                | <ul> <li>Si le patient est un professionnel de santé, le déclarant sélectionne de le menu déroulant son activité principale parmi les choix suivants :</li> <li>Professionnel de santé travaillant au sein d'un établissement de santé public ou privé</li> <li>Professionnel de santé travaillant au sein d'un établissement médico cocial (EHRAD - )</li> </ul> |
| GENERALISTE Date d'ordonnance :                                                             | Médecin                                                                              | <ul> <li>Professionnel de santé travaillant en ambulatoire</li> <li>Autre (étudiants, professionnels de prévention)</li> </ul>                                                                                                    |
| Le patient est un profession<br>Veuillez indiquer son activité<br>Travaillant en ambulatoir | nel de santé ?   Oui  Non  principale :  e                                           | <ul> <li>Au travers de ces deux coches obligatoires, valider que :</li> <li>Le patient accepte d'entrer dans le processus de vaccination</li> <li>Le déclarant accepte les conditions de transmissions des donnée qu'il a informé son patient sur le traitement de ses données</li> </ul>                                                                         |
| Le patient éligible, ou so<br>informations nécessaire                                       | n représentant légal, accepte d'entrer dans le processus d<br>s à son choix éclairé. | e vaccination après avoir reçu toutes les                                                                                                    |
| Je certifie avoir informé i<br>transmission des donnée                                      | mon patient (son représentant légal) sur le traitement de :<br>es.                   | ses données et j'accepte les conditions de<br>Il n'est plus possible de mod<br>la saisie après validation                                                                                                    |

page 10

## Déclarer l'éligibilité d'un patient – Synthèse à transmettre au patient

|   |                                                                        | 🕈 amelipro                                                                                                    | Assurance                                                                                  |                                                                                                    |
|---|------------------------------------------------------------------------|----------------------------------------------------------------------------------------------------|--------------------------------------------------------------------------------------------|----------------------------------------------------------------------------------------------------|
|   |                                                                        | VACCIN COVID                                                                                                    | matable                                                                                    | Dr. Medecin GENERALISTE                                                                                                    |
|   |                                                                        | Franck , né le                                                                                                    | Changer de patient >                                                                       |                                                                                                    |
|   |                                                                        | Statut : Assurée<br>NIR : 1<br>ELIGIBILITÉ VACCINATION                                                                                                    | Régime Général 1ÈRE VACCINATION 2ÈME VACCINATION                                           | Une fois la saisie validée, une synthèse de la<br>déclaration d'éligibilité s'affiche et reprend les<br>informations renseignées à l'écran précédent                                                                                                    |
| 1 | À noter, il est possib<br>ultérieurement sur l<br>pour poursuivre la v | le de revenir<br>e téléservice<br>accination                                                                                                    | L'éligibilité à la vaccination COVID-19 a été enregistré<br>le : 11/01/2021 à 11h20        | ée                                                                                                    |
|   |                                                                        | Informations patien Nom : Prénom : Franck NIR : 1 Née le : Accord patient ou de sor Code patient : JMD-                                                          | nt<br>n représentant légal : Oui                                                           | Il est possible d'exporter votre synthèse au<br>format .csv en cliquant sur ce bouton.<br>En cas d'erreur de saisie sur un dossier patient,<br>il faut indiquer le numéro de dossier présent<br>dans la synthèse à l'assistance technique<br>Chaque patient ciblé dispose d'un code unique.<br>Ce code permettra d'accéder au dossier <i>a</i><br><i>posteriori</i> . Il convient de communiquer ce code |
|   |                                                                        | Presoripteur et déclara<br>Nom : GENERALISTE<br>Prénom : Medecin<br>N° RPPS/ADELI : 9<br>N° AM/FINESS : 6<br>Date de l'ordonnance : 1<br>Vaccin(s) non préconisé | nt :<br>1/01/2021<br>(ε) :                                                                 | a votre patient<br>Il convient d'imprimer cette synthèse et de<br>remettre le document papier au patient                                                                                                    |
|   |                                                                        | Vous avez la possibilité d                                                                                                    | d'imprimer et de remettre à votre patient la synthèse de son éligibilité à la vaccination. |                                                                                                    |
|   |                                                                        |                                                                                                    | Ce lien permet de revenir sur la page d'accueil identifier un nouveau patient              | POURSUIVRE LA VACCINATION<br>Retour accueil ><br>Retour accueil ><br>Caisse Nationale                                                                                                    |

## PDF de l'acte d'éligibilité à la vaccination – Synthèse à remettre au patient

#### Données télétransmises à l'Assurance Maladie

Eligibilité à la vaccination contre la Covid-19

Exemplaire à conserver par le patient (à apporter lors de chaque vaccination)

| Pati                                                              | ent(e)                                                   |                                   |
|-------------------------------------------------------------------|----------------------------------------------------------|-----------------------------------|
| Numéro d'immatriculation : 1                                      |                                                          |                                   |
| Nom :                                                             |                                                          |                                   |
| Prénom : Franck                                                   |                                                          |                                   |
| Date de naissance :                                               |                                                          |                                   |
| Code du patient * : JMD-                                          |                                                          |                                   |
| *Vous devez présenter ce code lors de chaque vaccination          |                                                          |                                   |
| La patient éligible, ou con consécontant légal, a acconté d'      | ontror dans la processus de vassination après aveis res  |                                   |
| toutes les informations nécessaires à son choix éclairé           | entrer dans le processus de vaccination après avoir reçi | u                                 |
| toutes les informations necessaires à son choix éclaire.          |                                                          |                                   |
| Informations                                                      | de l'ordonnance                                          |                                   |
| Prescripteur :                                                    | de l'ordonnance                                          |                                   |
|                                                                   |                                                          |                                   |
| Nom : GENERALISTE<br>Prénom : MEDECINI                            |                                                          |                                   |
| N° RPPS/ADFII : 9                                                 |                                                          |                                   |
| N° AM/FINESS : 6                                                  |                                                          |                                   |
|                                                                   |                                                          |                                   |
| Date de l'ordonnance : 11/01/2021                                 |                                                          |                                   |
| Vaccin(s) non préconisé(s) :                                      |                                                          |                                   |
|                                                                   |                                                          |                                   |
| Eligibilité à                                                     | la vaccination                                           |                                   |
| le soussigné(e) certifie avoir examiné :                          |                                                          |                                   |
| se, soussigne(e), certifie avoir examine :                        |                                                          |                                   |
| avoir transmis à mon patient toutes les informations liées        | à la vaccination contre la COVID-19,                     |                                   |
|                                                                   |                                                          |                                   |
| et confirme que ce patient est éligible à la vaccination.         |                                                          |                                   |
|                                                                   |                                                          |                                   |
| Identification du déclarant l'éligibilité à la vaccination        | Date : 11/01/2021                                        |                                   |
| (nom et prénom)                                                   |                                                          |                                   |
| GENERALISTE MEDECIN                                               |                                                          | Il convient de signer ce documen  |
| Identifiant : 9                                                   | Signature :                                              | avant de le remettre à son patier |
| L'organisation la tracabilité et le suivi de la vaccination contr | re la Covid-19 nécessitent la mise en œuvre d'un traitem | ent de                            |

données dénommé « SI Vaccin Covid » par l'Assurance Maladie et la Direction Générale de la Santé. Conformément aux dispositions relatives à la protection des données personnelles, vous disposez d'un droit d'accès, de rectification et de limitation aux données qui vous concernent, ainsi que d'un droit d'opposition sur une partie du traitement. Ces droits s'exercent auprès du Directeur de votre caisse d'Assurance Maladie de rattachement en contactant le ou la délégué(e) à la protection des données. Pour en savoir plus sur le traitement de vos données, rendez-vous sur https://www.ameli.fr/mention-information-si-vaccin-covid

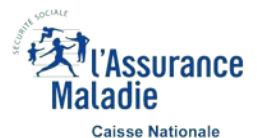

Pour plus d'informations sur la vaccination : www.ameli.fr

## Enregistrer l'acte de première vaccination – Saisie des données

|                                                    |                                                                                      | 🔿 amelipro                                                                                                    |                                       | L'Assurance                        |                                         |                                                                                                    |                                                                            |
|----------------------------------------------------|--------------------------------------------------------------------------------------|----------------------------------------------------------------------------------------------------|---------------------------------------|------------------------------------|-----------------------------------------|----------------------------------------------------------------------------------------------------|----------------------------------------------------------------------------|
|                                                    |                                                                                      | VACCIN COVID                                                                                                    |                                       | matavio                            | I                                       | Dr. Medecin GENERALISTE                                                                                                    |                                                                            |
|                                                    |                                                                                      | Franck , né le                                                                                                    | Changer de patient >                  |                                    |                                         |                                                                                                    |                                                                            |
| En cliq<br>grisé é<br>possibl<br>synthè<br>validée | uant sur l'onglet<br>ligibilité, il est<br>le d'afficher la<br>se précédemment<br>2. | Statut : <b>Assuré</b><br>NIR : 1                                                                                                    | Régime Gén                            | éral                               |                                         |                                                                                                    |                                                                            |
|                                                    | L,                                                                                   | ELIGIBILITÉ VACCINATION                                                                                                    | RE VACCINATION 2ÈME VAC               | CCINATION                          |                                         | Le champ Numéro de lot s'                                                                                                    | autocomplète au fur                                                        |
| 1                                                  | Compléter les<br>informations de                                                     | Nom du vaccin :<br>Pfizer/BioNTech – COMIRNA                                                                                           | ATY -                                 | Numéro de lot :<br>EL1484          | ~                                       | et a mesure de la saisie. Il é<br>possible de renseigner un r<br>présent dans la liste                                                                                                    | est neanmoins<br>numéro de lot non                                         |
|                                                    |                                                                                      | Date de vaccination :<br>11/01/2021 X III<br>Mode d'administration :<br>Injection intramusculaire<br>Zone d'injection :<br>Bras gauche | Heure de vaccination :<br>11:35       |                                    |                                         | Liste des lieux de vaccinatio<br>- EHPAD<br>- Centre de vaccination<br>- USLD<br>- Résidence autonomie<br>- Résidence service senic<br>- Dans un autre établisse<br>- Dans un autre établisse<br>- Au cabinet ou dans la s | on :<br>pr<br>ement médico-social<br>ement de santé<br>tructure d'exercice |
| 2                                                  | Compléter les<br>informations<br>relatives au lieu                                   | Lieu de vaccination :<br>EHPAD                                                                                                    | N° AM QU EINESS déodrar               | bique ou SIRET du lieu de vaccin   | ation -                                 | <ul> <li>Au domicile du patient</li> <li>Foyer migrant</li> <li>Autre</li> </ul>                                                                                                    |                                                                            |
|                                                    | de vaccination                                                                       | 35350                                                                                                    | 6                                     |                                    |                                         | Le champ N°AM est préren<br>si le « Cabinet / Structure c<br>sélectionné dans le lieu de                                                                                                    | npli automatiquement<br>l'exercice » est<br>vaccination                    |
|                                                    |                                                                                      | Je certifie avoir informé mon patier                                                                                                   | nt (son représentant légal) sur le tr | raitement de ses données et j'acce | epte les conditions de transmission des | données                                                                                                    | ST SOCIALE                                                                 |
|                                                    |                                                                                      | RETOUR                                                                                                    |                                       |                                    |                                         | VALIDER                                                                                                    | Kaladie                                                                    |
|                                                    |                                                                                      |                                                                                                    |                                       | page 12                            | Il n'est plus possible de mo            | difier la saisie après validation                                                                                                    | Caisse Nationale                                                           |

page 13

## Enregistrer l'acte de première vaccination – Synthèse à transmettre au patient

|                                                                                                    |                                                                                     | Dr. Medecin GEN    | ERALISTE                                      |
|----------------------------------------------------------------------------------------------------|-------------------------------------------------------------------------------------|--------------------|-----------------------------------------------|
| Franck                                                                                                    | Changer de patient - N                                                              |                    |                                               |
| Statut Assurée                                                                                                    | Rénime Général                                                                      |                    |                                               |
| NIR : 1                                                                                                    | Regime General                                                                      | L                  | Jne fois la saisie validée, une synthèse des  |
|                                                                                                    |                                                                                     | ii                 | nformations de vaccination s'affiche et       |
| ELIGIBILITE VACCINATION                                                                                               | 22ME VACCINATION                                                                    | r                  | eprend les informations renseignées à l'écran |
|                                                                                                    |                                                                                     | p                  | precedent                                     |
|                                                                                                    |                                                                                     |                    |                                               |
|                                                                                                    | L'acte de première vaccination COVID-19 a été enregistré<br>le : 11/01/2021 à 11h35 | EXPORTER LA S      | YNTHÈSE                                       |
| Informations patient                                                                                                  |                                                                                     |                    |                                               |
| Nom :                                                                                                    |                                                                                     |                    |                                               |
| Prénom : Franck                                                                                                    |                                                                                     |                    |                                               |
| NIR : 1<br>Née le :                                                                                                   |                                                                                     |                    |                                               |
| Accord patient ou de son représentant                                                                                 | légal : Oui                                                                         |                    |                                               |
| Code patient : JMD-                                                                                                   |                                                                                     |                    |                                               |
| Eligibilité à la vaccination                                                                                          |                                                                                     |                    |                                               |
| Prescripteur et déclarant :                                                                                           | Ordonnance :                                                                        |                    |                                               |
| Nom : GENERALISTE                                                                                                    | Date de l'ordonnance :11/01/2021                                                    |                    |                                               |
| N° RPPS/ADELI : 9                                                                                                    | Vaccin(s) non préconisé(s) :                                                        |                    |                                               |
| N° AM/FINESS 6                                                                                                    |                                                                                     |                    |                                               |
| Date d'éligibilité : 11/01/2021                                                                                       |                                                                                     |                    |                                               |
| Informations de vaccination                                                                                           |                                                                                     |                    |                                               |
| Vaccinateur :                                                                                                    | Vaccin :                                                                            |                    |                                               |
| Nom : GENERALISTE                                                                                                    | Nom du vaccin : Pfizer/BioNTech – COI                                               | MIRNATY            | onvient d'indiquer au patient de prendro un   |
| N° RPPS/ADELI : 9                                                                                                    | Date de vaccination :11/01/2021                                                     | rer                | ndez-vous à partir de cette date              |
| N° AM/FINESS : 6                                                                                                    | Heure de vaccination : 11h35                                                        |                    |                                               |
| Lieu de vaccination : EHPAD                                                                                           | Mode d'administration Injection intramu                                             | isculaire          |                                               |
| N° AM/FINESS/SIRET : 6                                                                                                | Zone diffection : Dras gauche                                                       |                    | Il convient d'imprimer cette synthèse et de   |
|                                                                                                    | Date de début prévisionnelle de la seconde injection au 29/01/2021                  |                    | transmettre le document papier au patient     |
|                                                                                                    |                                                                                     |                    |                                               |
|                                                                                                    | le remettre à votre patient la synthèse de sa vaccination.                          | IMPRIMER ET ENREGI | STRER                                         |
| Vous avez la possibilité d'imprimer et o                                                                              |                                                                                     |                    | 74.2                                          |
| Vous avez la possibilité d'imprimer et d                                                                              | *ća                                                                                 | Reto               |                                               |
| Vous avez la possibilité d'imprimer et d<br>indésirables venaient à être consta<br>st possible de les déclarer sur le | DECLARER UN EFFET INDESIRABLE                                                       | Reto               | ur accueil >                                  |

page 14

## PDF de l'acte de première vaccination – Synthèse à transmettre au patient

#### Données télétransmises à l'Assurance Maladie Vaccination contre la Covid-19

Exemplaire à conserver par le patient (à apporter lors de chaque vaccination)

|                                                                                                    | Patie                         | nt(e)                                                                                                    |
|----------------------------------------------------------------------------------------------------|-------------------------------|----------------------------------------------------------------------------------------------------|
| Numéro d'immatriculation : 1<br>Nom :<br>Prénom : Franck<br>Date de naissance :<br>Code du patient * : JMD-<br>*Vous devez présenter ce code lors de chaque vaccination<br>Le patient éligible, ou son représentant légal, a accepté<br>informations nécessaires à son choix éclairé. | d'entrer                      | dans le processus de vaccination après avoir reçu toutes les                                                                  |
| Informations de l'ordonnance                                                                                                    |                               | Eligibilité à la vaccination                                                                                                  |
| Prescripteur :<br>Nom : GENERALISTE<br>Prénom : MEDECIN<br>N° RPPS/ADELI :9<br>N° AM/FINESS : 6<br>Date de l'ordonnance : 11/01/2021<br>Vaccin(s) non préconisé(s) :                                                                                                    | Dé<br>No<br>Pri<br>N° F<br>N° | clare l'éligibilité :<br>m : GENERALISTE<br>énom : MEDECIN<br>IPPS/ADEU : 9<br>AM/FINESS : 6<br>te d'éligibilité : 11/01/2021 |
| Informa                                                                                                    | ations d                      | e la vaccination                                                                                                    |
| Je, soussigné(e), certifie avoir examiné :<br>avoir transmis à mon patient toutes les informations lie<br>l'avoir vacciné pour : première vaccination<br>issu du lot : EL1484                                                                                                    | ées à la va<br>avec l<br>à/au | ccination pour la COVID-19,<br>le vaccin : Pfizer/BioNTech – COMIRNATY<br>: EHPAD                                             |
| Le vaccin a été administré par : Injection intramusculaire<br>Je l'ai informé que sa prochaine injection devrait avoir                                                                                                    | dans<br>lieu à partir         | le/la : Bras gauche<br>du 29/01/2021                                                                                          |
| Identification du vaccinateur (nom et prér<br>GENERALISTE MEDECIN                                                                                                    | nom)                          | Date : 11/01/2021                                                                                                    |
| Identifiant : 9                                                                                                    |                               | Signature :                                                                                                    |

Il convient de signer ce document avant de le remettre à son patient

Vous pouvez déclarer vos éventuels effets indésirables sur le portail https://signalement.social-sante.gouv.fr

L'organisation, la traçabilité et le suivi de la vaccination contre la Covid-19 nécessitent la mise en œuvre d'un traitement de données dénommé « SI Vaccin Covid » par l'Assurance Maladie et la Direction Générale de la Santé. Conformément aux dispositions relatives à la protection des données personnelles, vous disposez d'un droit d'accès, de rectification et de limitation aux données qui vous concernent, ainsi que d'un droit d'opposition sur une partie du traitement. Ces droits s'exercent auprès du Directeur de votre caisse d'Assurance Maladie de rattachement en contactant le ou la délégué(e) à la protection des données. Pour en savoir plus sur le traitement de vos données, rendez-vous sur https://www.ameli.fr/mention-information-si-vaccin-covid

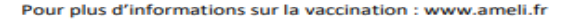

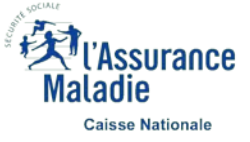

## Enregistrer l'acte de deuxième vaccination – Saisie des données

|                                                                                                    |                                     | 🖨 amelipro                                            | Maladia                                               |                                              |                                                                                                    |
|----------------------------------------------------------------------------------------------------|-------------------------------------|-------------------------------------------------------|-------------------------------------------------------|----------------------------------------------|----------------------------------------------------------------------------------------------------|
|                                                                                                    |                                     | VACCIN COVID                                          | matauro                                               | D                                            | r. Medecin GENERALISTE                                                                                                    |
| En cliq                                                                                                    | uant sur les                        | Franck , né le                                        | Changer de patient >                                  |                                              |                                                                                                    |
| onglets grisés, il est<br>possible d'afficher les<br>synthèses de l'éligibilité<br>vaccination, de première<br>vaccination et leurs PDF |                                     | Statut : Assurée Régime Général NIR : 1               |                                                       |                                              |                                                                                                    |
|                                                                                                    |                                     | ELIGIBILITÉ VACCINATION 1ÈRE VACCINA                  | TION 2ÈME VACCINATION                                 |                                              |                                                                                                    |
| 1                                                                                                    | Compléter les<br>informations de    | Nom du vaccin :<br>Pfizer/BioNTech – COMIRNATY        | Numéro de lot :<br>EJ6796                             | •                                            |                                                                                                    |
|                                                                                                    | vaccination                         | Date de vaccination : Heur<br>29/01/2021 X # 14:      | e de vaccination :<br>45                              |                                              | La valeur du champ Nom du vaccin est prérempli<br>selon le nom du vaccin saisi durant la première<br>vaccination (et non modifiable)   |
|                                                                                                    |                                     | Mode d'administration :<br>Injection intramusculaire  | *                                                     |                                              |                                                                                                    |
| Compléter les                                                                                                    |                                     | Zone d'injection :<br>Bras gauche                     | •                                                     |                                              |                                                                                                    |
|                                                                                                    | Compléter les informations          | Lieu de vaccination :<br>EHPAD                        |                                                       |                                              |                                                                                                    |
| 2                                                                                                    | relatives au lieu<br>de vaccination | Code postal du lieu de vaccination : N° Al<br>35350 6 | /l ou FINESS géographique ou SIRET du lieu de va      | iccination :                                 | Le champ N°AM est prérempli automatiquement<br>si le « Cabinet / Structure d'exercice » est<br>sélectionné dans le lieu de vaccination |
|                                                                                                    |                                     | Je certifie avoir informé mon patient (son repré      | sentant légal) sur le traitement de ses données et j' | accepte les conditions de transmission des d | ionnées                                                                                                    |
|                                                                                                    |                                     | RETOUR                                                |                                                       |                                              | VALIDER Maladie                                                                                                    |
|                                                                                                    |                                     |                                                       | page 16                                               | Il n'est plus possible de mo                 | difier la saisie après validation Caisse Nationale                                                                                     |

## Enregistrer l'acte de deuxième vaccination – Synthèse à transmettre au patient

| <del>a</del>                                                             | amelipro                                                                                                    | Manade                                                                                                    |                     |                   |                                                                          |
|--------------------------------------------------------------------------|----------------------------------------------------------------------------------------------------|----------------------------------------------------------------------------------------------------|---------------------|-------------------|--------------------------------------------------------------------------|
| VA                                                                       | CCIN COVID                                                                                                    |                                                                                                    | Dr. Medecin GENERAL | ISTE 🔰            |                                                                          |
| Fra                                                                      | anck , né le ca                                                                                                    | hanger de patient >                                                                                             |                     |                   |                                                                          |
| St                                                                       | atut : Assurée<br>R : 1                                                                                                    | Régime Général                                                                                                  |                     |                   |                                                                          |
| E                                                                        | LIGIBILITÉ VACCINATION 1ÈRE VACCINATION                                                                                     | 2ÊME VACCINATION                                                                                                |                     |                   |                                                                          |
|                                                                          |                                                                                                    | $\checkmark$                                                                                                    |                     |                   |                                                                          |
|                                                                          |                                                                                                    | L'acte de deuxième vaccination COVID-19 a été enregistré<br>le : 29/01/2021 à 14h45                             | EXPORTER LA SYNTH   | ÈSE               |                                                                          |
|                                                                          | Informations patient                                                                                                    |                                                                                                    |                     |                   |                                                                          |
|                                                                          | Nom :<br>Prénom : Franck<br>NIR : 1<br>Née le :<br>Accord patient ou de son représentant légal : Oui<br>Code patient : JMD- |                                                                                                    |                     |                   |                                                                          |
|                                                                          | Eligibilité à la vaccination                                                                                                |                                                                                                    |                     |                   |                                                                          |
|                                                                          | Prescripteur et déclarant :<br>Nom : GENERALISTE                                                                            | Ordonnance :                                                                                                    |                     |                   |                                                                          |
|                                                                          | Prénom : Medecin<br>N° RPPS/ADELI : 9<br>N° AM/FINESS : 6<br>Date d'éligibilité : 11/01/2021                                | Vaccin(s) non préconisé(s) :                                                                                    |                     |                   |                                                                          |
|                                                                          | Informations de vaccination                                                                                                 |                                                                                                    |                     |                   |                                                                          |
|                                                                          | Vaccinateur :<br>Nom : GENERALISTE<br>Prénom : Medecin<br>N° RPPS/ADELI : 9                                                 | Vaccin :<br>Nom du vaccin : Pfizer/BioNTech – COM<br>Numéro de lot : EJ6796<br>Date de vaccination : 29/01/2021 | <b>NIRNATY</b>      |                   |                                                                          |
|                                                                          | N° AM/FINESS : 6<br>Lieu de vaccination : EHPAD<br>Code postal : 35350<br>N° AM/FINESS/SIRET : 6                            | Heure de vaccination : 14:45<br>Mode d'administration : Injection intramuse<br>Zone d'injection : Bras gauche   | culaire II o<br>tra | conviei<br>ansmet | nt d'imprimer cette synthèse et de<br>tre le document papier au patient. |
|                                                                          | Vous avez la possibilité d'imprimer et de remettre à                                                                        | votre patient la synthèse de sa vaccination.                                                                    |                     | R                 |                                                                          |
| s où des effets indés<br>/accination, il est po<br>IG au travers du lien | sirables venaient à être constatés<br>ssible de les déclarer sur le<br>présent sur cet écran.                               | DECLARER UN EFFET INDESIRABLE                                                                                   | Retour acc          | cueil 🗲           | Ki'Assurance<br>Maladie                                                  |
|                                                                          |                                                                                                    | page 17                                                                                                    |                     |                   | Caisse Nationale                                                         |

## PDF de l'acte de deuxième vaccination – Synthèse à transmettre au patient

#### Données télétransmises à l'Assurance Maladie Vaccination contre la Covid-19

Exemplaire à conserver par le patient (à apporter lors de chaque vaccination)

|                                                                                                    | Patient(                                     | e)                                                        |  |  |
|----------------------------------------------------------------------------------------------------|----------------------------------------------|-----------------------------------------------------------|--|--|
| Numéro d'immatriculation : 1<br>Nom :<br>Prénom : Franck<br>Date de naissance :<br>Code du patient * : JMD-<br>*Vous devez présenter ce code lors de chaque vaccination<br>Le patient éligible, ou son représentant légal, a accep<br>informations nécessaires à son choix éclairé. | é d'entrer dan                               | s le processus de vaccination après avoir reçu toutes les |  |  |
| Informations de l'ordonnance                                                                                                    |                                              | Eligibilité à la vaccination                              |  |  |
| Prescripteur :                                                                                                    | Déclar                                       | e l'éligibilité :                                         |  |  |
| Nom : GENERALISTE                                                                                                    | Nom :                                        | GENERALISTE                                               |  |  |
| Prénom : MEDECIN                                                                                                    | Prénor                                       | n : MEDECIN                                               |  |  |
| N° RPPS/ADELI : 9                                                                                                    | N° RPPS/                                     | ADELI : 9                                                 |  |  |
| N° AM/FINESS : 6                                                                                                    | N° AM                                        | /FINESS: 6                                                |  |  |
| Date de l'ordonnance : 11/01/2021                                                                                                    | Date d                                       | éligibilité : 11/01/2021                                  |  |  |
| Vaccin(s) non préconisé(s) :                                                                                                    |                                              |                                                           |  |  |
| Infor                                                                                                    | nations de la                                | vaccination                                               |  |  |
| Je, soussigné(e), certifie avoir examiné :                                                                                                    |                                              |                                                           |  |  |
| avoir transmis à mon patient toutes les informations                                                                                                    | iées à la vaccir                             | ation pour la COVID-19,                                   |  |  |
| l'avoir vacciné pour : seconde vaccination                                                                                                    | avec le vaccin : Pfizer/BioNTech - COMIRNATY |                                                           |  |  |
| issu du lot : EJ6796                                                                                                    | à/au : El                                    | à/au : EHPAD                                              |  |  |
| Le vaccin a été administré par : Injection intramusculaire                                                                                                    | dans le/la                                   | : Bras gauche                                             |  |  |
| Identification du vaccinateur (nom et pr                                                                                                    | inom)                                        | Date : 29/01/2021                                         |  |  |
| GENERALISTE MEDECIN                                                                                                    |                                              |                                                           |  |  |

Identifiant : 9

Signature :

Il convient de signer ce document avant de le remettre à son patient

Vous pouvez déclarer vos éventuels effets indésirables sur le portail https://signalement.social-sante.gouv.fr

L'organisation, la traçabilité et le suivi de la vaccination contre la Covid-19 nécessitent la mise en œuvre d'un traitement de données dénommé « SI Vaccin Covid » par l'Assurance Maladie et la Direction Générale de la Santé. Conformément aux dispositions relatives à la protection des données personnelles, vous disposez d'un droit d'accès, de rectification et de limitation aux données qui vous concernent, ainsi que d'un droit d'opposition sur une partie du traitement. Ces droits s'exercent auprès du Directeur de votre caisse d'Assurance Maladie de rattachement en contactant le ou la délégué(e) à la protection des données. Pour en savoir plus sur le traitement de vos données, rendez-vous sur https://www.ameli.fr/mention-information-si-vaccin-covid

Caisse Nationale

Pour plus d'informations sur la vaccination : www.ameli.fr

## CONTACTEZ L'ASSISTANCE VACCIN COVID

Vous rencontrez des difficultés techniques liées à l'utilisation du service Vaccin COVID ?

Vous êtes en exercice libéral, vous devez joindre l'assistance technique au **3608** Service gratuit + prix appel du lundi au vendredi de 8h30 à 17h30

Vous êtes salarié, effectuez une vacation dans un établissement ou un centre de vaccination : vous devez joindre le **0800 08 12 07** en cas de problème de connexion ou d'utilisation du téléservice du lundi au vendredi de 9h00 à 20h00

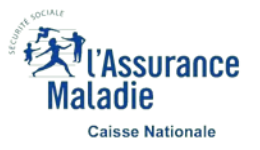